CNY FERTILITY CENTER Integrative Fertility Care www.cnyfertility.com Robert J. Kiltz, MD, FACOG Founder and Director

Syracuse Office: 195 Intrepid Lane Syracuse, NY 13205 800.539.9870 Albany Office: 38A Old Sparrowbush Rd. Latham, NY 12110 866.375.4589

Rochester Office: 2244 East Avenue Rochester, NY 14610 585.244.1280

## PATIENT PORTAL- MESSAGING

- 1. Login to the Patient Portal thru the CNY Fertility Center website: www.cnyfertility.com
- 2. Click on the Patient Portal link at the top of the screen:

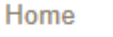

Contact Us

Donor Portal Patient Portal

## CNY FERTILITY CENTER Integrative Fertility Care

- 3. Enter the User ID and Password provided.
- 4. Read and agree to the policy disclaimers (2 screens)
- 5. Indicate "No Change" on the Demographic Screen
- 6. Your Home page will now appear

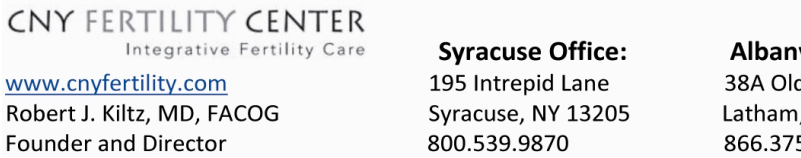

Albany Office: 38A Old Sparrowbush Rd. Latham, NY 12110 866.375.4589 Rochester Office: 2244 East Avenue Rochester, NY 14610 585.244.1280

7. If you would like to initiate or check your messages (in office email) click on "Messages" in the left hand column

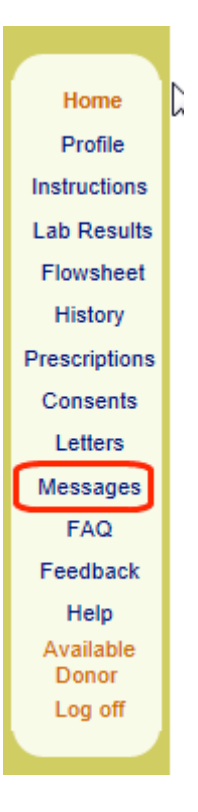

## OR

If a staff member has sent you a message a notice will appear in the bottom right hand corner of your Patient Portal

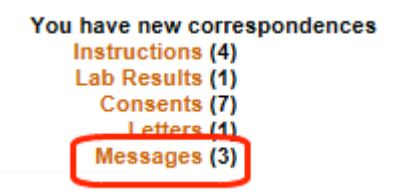

8. To send a new message to a staff member click on "New Msg"

CNY FERTILITY CENTER Integrative Fertility Care www.cnyfertility.com Robert J. Kiltz, MD, FACOG Founder and Director

Syracuse Office: 195 Intrepid Lane Syracuse, NY 13205 800.539.9870 Albany Office: 38A Old Sparrowbush Rd. Latham, NY 12110 866.375.4589 Rochester Office: 2244 East Avenue Rochester, NY 14610 585.244.1280

To check messages that have been sent to you click on "Inbox"

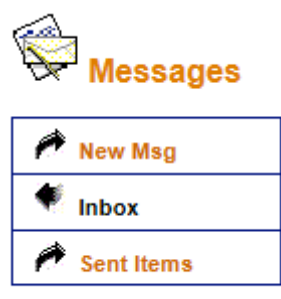

9. If you are sending a message, after clicking "New Message" click on the arrow next to "Send to"; a drop down will appear and you can choose the staff member you would like to send your message to. Add a "Subject" and type your message; once you are done typing your message click "Send Message"

| New Msg    | Send to: | Choose one            |        |  |
|------------|----------|-----------------------|--------|--|
| Inbox      | Date:    | 9/26/2013 12:24:28 PM |        |  |
| Sent Items | Message  |                       |        |  |
|            |          |                       | ^      |  |
|            |          |                       |        |  |
|            |          |                       | $\sim$ |  |

10. If you have received a Message initiated by a CNY Fertility staff member you do **not** have the option of replying to that message. To respond you must create a New Message, following the steps above.